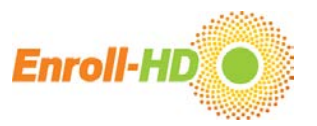

#### 1. File formats

The Enroll-HD PDS dataset is provided in two formats:

- **CSV file:** CSV stands for comma separated values (.csv) which is a delimiter-separated format. The PDS data uses the **tab** as the delimiter. Software settings need to be adapted respectively.
- **R file**: binary code format for the R<sup>1</sup> software application (a software environment for statistical analysis).

Because of the complexity and the size of the data set, use of a statistical software package such as R, Stata, or SAS is recommended. The .csv file format can also be imported into Excel (caution is advisable).

It is important that files **are not be edited in a word processing software or other programs that may potentially modify characters**, as this may damage the integrity of the original files. CSV files can be saved in other formats which are compatible with other statistical software packages as needed.

<sup>&</sup>lt;sup>1</sup> R Core Team (2017). R: A language and environment for statistical computing. R Foundation for Statistical Computing, Vienna, Austria. URL https://www.R-project.org/.

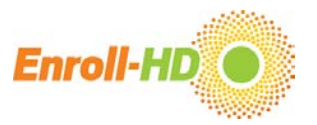

#### 2. Importing data

#### Importing CSV files into Excel

The .csv files can be imported and opened in Microsoft Excel. Because Excel is language dependent and delimiters differ from one country to another, some considerations need to be addressed when opening the .csv files to maintain data integrity. The procedures outlined here, to open the .csv files, can be applied to most recent versions of Excel.

As a default, Excel reads the values for each column as being in a "General" format. For example, unless otherwise specified, Excel interprets numeric data as numbers (e.g., 1234), entered dates as date format (as pre-set, e.g. 11/28/2016), and changes other values (e.g. strings) to text format (e.g. Aspirin). For some entries this is counterproductive, as Excel may misinterpret entries and incorrectly reformat the data, effectively changing the data (e.g. 1.5 is read as May 1 instead of 1.5 mg; or the WHO-DD Code for Tetrabenazine 00222101003 is changed to 22211003, removing the important leading "0"s).

To maintain the integrity of the data, each data column needs to be **carefully examined prior to importing the data into Excel**.

An illustrated guide for correctly importing CSV data files into Excel are provided in Appendix A.

#### Importing CSV files into R

Make sure the CSV file has not been opened and saved using a word processing software. A software package capable of reading CSV files must be loaded into R environment. The package "readr" is one of the most popular packages, but there are several others that will also work. If a package like "readr" is not already installed, the CSV data files can be imported using the following code line:

#### install.packages(readr)

To load the CSV data into R using a package like "readr" use the: **library(readr)** command. To ensure the CSV file is imported correctly, set the directory to the file folder where the PDS files are located, and then run the following code:

## file = read\_delim("file.csv", "\t", escape\_double = FALSE, trim\_ws = TRUE)

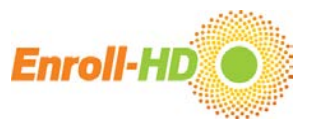

#### Importing R files into R

This data file is specific for R. After loading the R data files into R, 9 data frames are made available in the R environment and are ready to be used. The loading can be done using the function command:

#### load("Rdata\_directory")

For **Rstudio** users, the loading can be performed by clicking in the "load workspace" ribbon, and then browsing for the location of the R data file.

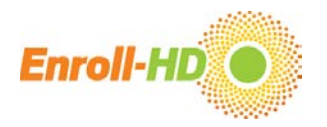

#### Appendix A: An illustrated guide to correctly importing CSV files into Excel

The file used for this demonstration is the 'profile.csv' file.

#### Step 1 – Open CSV file in Excel: Open the .csv file using Excel, or open Excel and on the "Data" tab click "From Text/CSV". Data will be imported in entirety into

the first column of the Excel file, as illustrated below.

| or - Core - Profile - Microsoft Excel                                                                                                    |                                                              |                 |                    |                 |                   |                 |                 |                 |               |  |  |  |  |  |
|----------------------------------------------------------------------------------------------------|--------------------------------------------------------------|-----------------|--------------------|-----------------|-------------------|-----------------|-----------------|-----------------|---------------|--|--|--|--|--|
| File Home Insert Page Layout Formulas Data Review View                                                                                                    |                                                              |                 |                    |                 |                   |                 |                 |                 | a 🕜 🗆 🗗 X     |  |  |  |  |  |
| Image: Second second second | emove Data Cons                                              | plidate What-If | Group Ungroup Sub  | Hide Detail     | 💾 Data Analysis   |                 |                 |                 |               |  |  |  |  |  |
| Access Web Text Sources Connections All - 📾 Edit Links 🛄 Advanced Columns Du                                                                                                    | uplicates Validation *                                       | Analysis *      | * *                |                 |                   |                 |                 |                 |               |  |  |  |  |  |
| Get External Data Connections Sort & Filter                                                                                                    | Data Tools                                                   |                 | Outlir             | ie G            | Analysis          |                 |                 |                 |               |  |  |  |  |  |
| A1 • ( Jack subjidregionsexracehandedhxsiddssagedsplacedsendcaghighcaglow                                                                                                    | momhdmomagesxda                                              | dhddadagesxfh   | xccmtrccmtrages    | subjsxfamhddiag | nsxestsxratersxes | tcfdsxsubjmsxfa | ammsxrater      |                 | ~             |  |  |  |  |  |
| mccdepccdepageccirbccirbageccvabccvabageccaptccaptageccpobc                                                                                                    | cpobageccpsyccpsya                                           | geccpsyfhcccog  | cccogage           |                 |                   |                 |                 |                 | •             |  |  |  |  |  |
| A B C D E F G H I                                                                                                    | J K                                                          | L M             | N                  | 0 P             | Q                 | R S             | Т               | U V             | W             |  |  |  |  |  |
| 1 subjidregionsexracehandedhxsiddssagedsplacedsendcaghighcaglowmomhdmomagesxdadhddadagesxfl                                                                                                    | hxccmtrccmtragesxsu                                          | bjsxfamhddiag   | nsxestsxratersxest | cfdsxsubjmsxfam | msxratermccdep    | ccdepageccirbco | cirbageccvabccv | abageccaptccapt | ageccpobccpob |  |  |  |  |  |
| 2 R000024542Northern Americam110441915001142424247142111101460014600                                                                                                    |                                                              |                 |                    |                 |                   |                 |                 |                 |               |  |  |  |  |  |
| R00021725XEuropef1103824155010NANANANA0000000                                                                                                    |                                                              |                 |                    |                 |                   |                 |                 |                 |               |  |  |  |  |  |
| R00023946XEuropem110412001701165677070166211101NA1710000                                                                                                    |                                                              |                 |                    |                 |                   |                 |                 |                 |               |  |  |  |  |  |
| R000798865Europef1104420013010NANANA0000000                                                                                                    |                                                              |                 |                    |                 |                   |                 |                 |                 |               |  |  |  |  |  |
| 6 R001084542Northern Americaf1122151                                                                                                    |                                                              |                 |                    |                 |                   |                 |                 |                 |               |  |  |  |  |  |
| 7 R001159219Europef1101716014010000000                                                                                                    |                                                              |                 |                    |                 |                   |                 |                 |                 |               |  |  |  |  |  |
| 8 R001225384Europem1104117013801454544461441226145144001440144                                                                                                    |                                                              |                 |                    |                 |                   |                 |                 |                 |               |  |  |  |  |  |
| R001286120Northern Americaf6104617132000NANANANANANA1701150000                                                                                                    |                                                              |                 |                    |                 |                   |                 |                 |                 |               |  |  |  |  |  |
| 10 R00170741XEuropem1104718125011354035401351111013801411400141                                                                                                    | x00170741XEuropem1104718125011354035401351111013801411400141 |                 |                    |                 |                   |                 |                 |                 |               |  |  |  |  |  |
| 11 R001717535Northern Americam11127171560100000012300                                                                                                    | R001717535Northern Americam1112717156010000012300            |                 |                    |                 |                   |                 |                 |                 |               |  |  |  |  |  |
| 12 R001832046Europem111421813500165656568165111116800017000                                                                                                    |                                                              |                 |                    |                 |                   |                 |                 |                 |               |  |  |  |  |  |
| 13 R001924217Northern Americam8123160                                                                                                    |                                                              |                 |                    |                 |                   |                 |                 |                 |               |  |  |  |  |  |
| 14 R002201087Northern Americaf1204414140011494949521492111153153014515300                                                                                                    |                                                              |                 |                    |                 |                   |                 |                 |                 |               |  |  |  |  |  |
| 15 R002215749Northern Americaf1101817150000NA000013100                                                                                                    |                                                              |                 |                    |                 |                   |                 |                 |                 |               |  |  |  |  |  |
| 16 R002311975Northern Americaf1510401600116116116100000                                                                                                    |                                                              |                 |                    |                 |                   |                 |                 |                 |               |  |  |  |  |  |
| 17 R002330616Europem1104116150010000000                                                                                                    |                                                              |                 |                    |                 |                   |                 |                 |                 |               |  |  |  |  |  |
| 18 R00257048XEuropem1120161                                                                                                    |                                                              |                 |                    |                 |                   |                 |                 |                 |               |  |  |  |  |  |
| 19 R002593663Europem1104220160010NANANANANA0000000                                                                                                    |                                                              |                 |                    |                 |                   |                 |                 |                 |               |  |  |  |  |  |
| 20 R002776052Europef1123171                                                                                                    |                                                              |                 |                    |                 |                   |                 |                 |                 |               |  |  |  |  |  |
| 21 R002798312Northern Americaf11042210140115454NANA1NANA0000000                                                                                                    |                                                              |                 |                    |                 |                   |                 |                 |                 |               |  |  |  |  |  |
| 22 R002834769Europem110432001501151484852148233314800000154                                                                                                    |                                                              |                 |                    |                 |                   |                 |                 |                 |               |  |  |  |  |  |
| 23 R002901876Northern Americaf11020190143100000000                                                                                                    |                                                              |                 |                    |                 |                   |                 |                 |                 |               |  |  |  |  |  |
| 24 R002918968Northern Americaf2111616014410NANA0137000000                                                                                                    |                                                              |                 |                    |                 |                   |                 |                 |                 |               |  |  |  |  |  |
| 25 R002995975Northern Americam1118181                                                                                                    |                                                              |                 |                    |                 |                   |                 |                 |                 |               |  |  |  |  |  |
| 26 R002999525Northern Americaf11145171400101251231230000                                                                                                    |                                                              |                 |                    |                 |                   |                 |                 |                 |               |  |  |  |  |  |
| 27 R00300506XEuropef11142161420114444NA45145166613914814913814800                                                                                                    |                                                              |                 |                    |                 |                   |                 |                 |                 |               |  |  |  |  |  |
| 28 R003027006Northern Americaf1104326149010NANANANANANA000000135                                                                                                    |                                                              |                 |                    |                 |                   |                 |                 |                 |               |  |  |  |  |  |
| 29 R003114308Europef110451601531135353538135111114515315314101530138                                                                                                    |                                                              |                 |                    |                 |                   |                 |                 |                 |               |  |  |  |  |  |
| 30 R003161464Europef110451901401131311312NANA101100110000                                                                                                    |                                                              |                 |                    |                 |                   |                 |                 |                 |               |  |  |  |  |  |
| 31 R003183902Northern Americaf120371815501154545401210000000                                                                                                    |                                                              |                 |                    |                 |                   |                 |                 |                 |               |  |  |  |  |  |
| Ready                                                                                                    |                                                              |                 |                    |                 |                   |                 | (IIII           | □□□ 100%        |               |  |  |  |  |  |

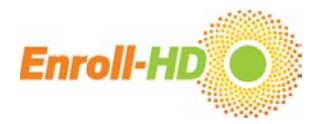

# Step 2 – Open Text to Columns Wizard: Select the first column, then on the tab "Data" click "Text to Columns". A wizard will appear to guide you through the process.

| Norm         Norm         Norm <th< th=""><th></th><th>profile - N</th><th>Aicrosoft Ex</th><th>cel</th><th></th><th></th><th></th><th></th><th></th><th></th><th></th><th>- 6</th><th>×</th></th<>                                                                                                    |                                                                                                    | profile - N                                                           | Aicrosoft Ex   | cel             |             |                            |                 |                |              |               |           | - 6         | ×      |
|----------------------------------------------------------------------------------------------------|----------------------------------------------------------------------------------------------------|-----------------------------------------------------------------------|----------------|-----------------|-------------|----------------------------|-----------------|----------------|--------------|---------------|-----------|-------------|--------|
| Rum       Rum       R                                                                                                    | File Home Insert Page Layout Formulas Data Review View                                                                                                    |                                                                       |                |                 |             |                            |                 |                |              |               |           |             | 9 X    |
| A1         •         Implifying measure hundle histolis age/splaced memory age/splaced memory age/splaced                   | From       From       From       Existing         Access       Web       Text       Sources *         Connections       Existing       All *       Edit Links         Connections       Sort & Filter       Advanced | Text to<br>Column Duplicates Validation *<br>Data Tools               | lidate What-If | Group Ungroup   | o Subtotal  | Show Detail<br>Hide Detail | Data Analysis   |                |              |               |           |             |        |
| Inc.deprocessage:cubicc/lago:cubicc/lago:age:cubicc/lago:age:cubicc/lago:age:cubicc/lago:age:cubicc/lago:age:cubicc/lago:age:cubicc/lago:age:cubicc/lago:cubicc/lago:age:cubicc/lago:cubicc/lago:cubicc | A1 • fx subjidregionsexracehandedhxsiddssagedsplacedsendcagh                                                                                                    | Text to Columns                                                       | hddadagesxf    | hxccmtrccmtra   | gesxsubjsxt | famhddiagn                 | sxestsxratersxe | stcfdsxsubjmsx | fammsxrater  |               |           |             | ~      |
| A         B         C         D         E         F         G         H         Optimized particulations.         M         N         O         P         Q         R         S         T         U         V         W           1         huldprdge particulations.         free and pit. part of partial columns.         free and pit. part of part of part                                                                                                    | mccdepccdepageccirbccirbageccvabccvabageccaptccapta                                                                                                    | Separate the contents of one Excel                                    | eccpsyfhccco   | ogcccogage      |             |                            |                 | •              |              |               |           |             | Å      |
| 1     ubjected     instruction     for example upper struction     for example upper struction       1     ubjected     instruction     for example upper struction     for example upper struction       1     ubjected     instruction     for example upper struction     for example upper struction       1     ubjected     instruction     for example upper struction     for example upper struction       1     ubjected     instruction     for example upper struction     for example upper struction       1     ubjected     instruction     for example upper struction     for example upper struction       1     ubjected     for example upper struction     for example upper struction     for example upper struction       1     ubjected     for example upper struction     for example upper struction     for example upper struction       1     ubjected     for example upper struction     for example upper struction     for example upper struction       1     ubjected     for example upper struction     for example upper struction     for example upper struction       1     ubjected     for example upper struction     for example upper struction     for example upper struction       1     ubjected     for example upper struction     for example upper struction     for example upper struction       1     ubjected </td <td>A B C D E F G H</td> <td>cell into separate columns.</td> <td>L N</td> <td>I N</td> <td>0</td> <td>Р</td> <td>Q</td> <td>R S</td> <td>Т</td> <td>U</td> <td>V</td> <td>W</td> <td>E</td>                                                                                                    | A B C D E F G H                                                                                                    | cell into separate columns.                                           | L N            | I N             | 0           | Р                          | Q               | R S            | Т            | U             | V         | W           | E      |
| 2         P000245/2x40rdner/memorizami104419500142042717211101460014600         colume toff and last meets do spatially to the fact to consume that all barrance to spatially to the fact to consume that all barrance to spatially to the fact to consume that all barrance to spatially to the fact to consume that all barrance to spatially to the fact to consume that all barrance to spatially to the fact to consume that all barrance to spatially to the fact to consume that all barrance to spatially to the fact to consume the species that all to consume the species that all barrance to spatially to consume that all barrance to spatially to consume the species that all barrance to spatially to consume the species that all barrance to spatially to consume the species that all barrance to spatially to consume that all barrance to spatially the territor columns all barrance to spatially to consume that all barrance to spatially the territor columns all barrance to spatially the territor columns all barrance to spatially the territor columns all barrance to spatially the territor columns all barrance to spatially the territor columns all barrance to spatially the territor columns all barrance to spatially the territor columns all barrance to spatially the territor columns all barrance to spatial to column all barrance to spatial to column all barrance to spatial to columns all barrance to spatial to column all barrance to spatial to column all barrance to spatial barrance to spatial barrance to spatial to column all                   | 1 subjidregidnsexracehandedhxsiddssagedsplacedsendcaghighcaglowmomhdmomagesxdadhdo                                                                                                    | For example, you can separate a                                       | isxfamhddia    | gnsxestsxraters | xestcfdsxsu | ubjmsxfamn                 | nsxratermccdep  | occdepageccirb | cirbageccvat | occvabageco   | aptccapta | geccpobccpo | obi    |
| 1         0002172/Liceopet1101200201165677070065211011054710000         Int ord att Mare Columns, and att Mare Columns, and att Mare Co                   | 2 R0000245 2Northern Americam110441915001142424247142111101460014600                                                                                                    | column of full names into separate                                    |                |                 |             |                            |                 |                |              |               |           |             |        |
| 4         R002394/kuropent11041200170116557072066211101KA1710000         IN Vood, use this fedure to outed, gallerg out, gallerg out,                   | 3 R00021725XEuropef1103824155010NANANANANA0000000                                                                                                    | first and last name columns.                                          |                |                 |             |                            |                 |                |              |               |           |             |        |
| 5         R007988-55urope110420013010MANANANANANANANANANANANANANANANANANANAN                                                                                                    | 4 R00023946XEuropem110412001701165677070166211101NA1710000                                                                                                    | In Word, use this feature to convert                                  |                |                 |             |                            |                 |                |              |               |           |             |        |
| 6         B0010845/2 Noothem America1122151         ext.comma_print()           7         R0011592 Servopef11017101300145014010000000         ext.comma_print()         Image: Comma_print()         Image: Comma_prin()         Image: Comma_print() <td< td=""><td>5 R000798865Europef1104420013010NANANA0000000</td><td>the selected text into a table,<br/>splitting the text into columns at</td><td></td><td></td><td></td><td></td><td></td><td></td><td></td><td></td><td></td><td></td><td></td></td<>                                                                                                    | 5 R000798865Europef1104420013010NANANA0000000                                                                                                    | the selected text into a table,<br>splitting the text into columns at |                |                 |             |                            |                 |                |              |               |           |             |        |
| 7         R0011592   Europen11011760140100000000         dmmder you speckly.           9         R0012861 : 0Northern Americal6104617132000NAANANANANAN1701150000         Press P1 for more help.         Image: Control of the control of the con                                                                        | 6 R0010845 2Northern America f1122151                                                                                                    | each comma, period, or other                                          |                |                 |             |                            |                 |                |              |               |           |             |        |
| 8         R0022534Europen11041701380145454461441226145144001440144         Press F1 for more help.           10         R0017074         XEuropen1104718125011354035401351111013801411400141         Image: Comparison of Comparison of Comparison o                                                                        | 7 R0011592i9Europef1101716014010000000                                                                                                    | character you specify.                                                |                |                 |             |                            |                 |                |              |               |           |             |        |
| 9         B0012861 [Northern Americal6104617132000NANANANANANATAT70115000                                                                                                    | 8 R001225334Europem1104117013801454544461441226145144001440144                                                                                                    | Press F1 for more help.                                               |                |                 |             |                            |                 |                |              |               |           |             |        |
| 10       R0017074 KEuropem110471812501135403540135111013801411400141         11       R0017074 KEuropem11142181350010565565080150111101380041140014         12       R018320 kEuropem11142181350016565656815511116800017000         13       R0019242 /Northem America121044141400114949949521492111153153014515300         15       R0022107 /Pworthem America12104414140011494949521492111153153014515300         16       R0022107 /Pworthem America1210411414140011494949521492111153153014515300         17       R002306 (sturopem110411615001000000         18       R0022107 /Pworthem America12044141400114949499521492111153153014515300         18       R0025704 XEuropem110415150010000000         18       R0025704 XEuropem1104220160010NANANANANA0000000         19       R002596 Sturopem110422015001NANANANANA0000000         10       R002596 Sturopem1104220150115148485214823314800000154         10       R002596 Sturopem11042001501151484852148231482314823148231482314823148231482                                                                                                    | 9 R001286120Northern Americaf6104617132000NANANANANANA1701150000                                                                                                    |                                                                       |                |                 |             |                            |                 |                |              |               |           |             |        |
| 11       R0017/25 SNorther Americam1127/1560100000012300         12       R00182042       TNorthern Americam11127/156010000000000         13       R0019242       TNorthern Americam111138170000         14       R002201047Northern Americal1101817100000100000       Image: Constraint Constraint Constrai                                                                                                    | 10 R00170741XEuropem1104718125011354035401351111013801411400141                                                                                                    |                                                                       |                |                 |             |                            |                 |                |              |               |           |             |        |
| 12       R00183206/Europen11142181350016565685681511116800017000         13       R0012927       Ynorthen Americam812300         14       R0022107/Northern Americam8121800       Image: Control of Control of Contr                                                                                                    | 11 R001717535Northern Americam11127171560100000012300                                                                                                    |                                                                       |                |                 |             |                            |                 |                |              |               |           |             |        |
| 13       R0019242 / Northern Americal 323160         14       R00220163 / Northern Americal 323160         15       R0023119 / Northern Americal 1201414001149494952149211153153014515300         16       R0023109 / SNorthern Americal 120141750000NA000013100         17       R0023306 / 6Europem1104116150010000000         18       R002704 //Europem1120161         19       R0025936 / 3Europem1104220160010NANANANANA0000000         10       R0027764 //Europem1120161         11       R0027764 //Europem1104220160010NANANANAN0000000         12       R0027764 //Europem11042201010115454NANANAN0000000         13       R0027764 //Europem11042201040115454NANANAN0000000         12       R0029189 / SNorthern Americal1102019014310000000         13       R0029189 / SNorthern Americal1116101410NAN013700000         14       R0029189 / SNorthern Americal1114517140010125123123000         15       R002995 / SNorthern Americal11145174000000135         16       R0030050 //Europef1114215442011444NA45156613914814913814800         17       R0030050 //Europef11421543011445156513914814913814800         18       R0030270 / SNorthern Americal111451513314101530138         19       R003181849 //DNOrthern Americal111451515315314101530138         19       R003181849 //DNOrthern Americal1145151531534101050000         18                                                                                                    | 12 R001832036Europem111421813500165656568165111116800017000                                                                                                    |                                                                       |                |                 |             |                            |                 |                |              |               |           |             |        |
| 14     R002201087Northern Americaf112044144140011494949521492111153153014515300       15     R002217579Northern Americaf115104010600113100       16     R0023109       17     R0023306       18     R00227570437Kuropem110411615001000000       18     R0022760437Kuropem1104116150010000000       18     R0027570637Kuropem1104210160010NANANANANA0000000       18     R002750637Kuropem1104220160010NANANANANA0000000       10     R002798363FUropem1104220150010NANANANANA0000000       11     R0027983749Furopem1104220150010NANANANANA0000000       12     R0027983749Furopem1104220150115148485214823314800000154       13     R0029189 SNorthern Americaf11020190143100000000       14     R0029189 SNorthern Americaf11165014410NANA0137000000       14     R0029959 SNorthern Americaf11145171400101251231230000       14     R0029959 SNorthern Americaf11145171400101251231230000       15     R0029959 SNorthern Americaf11145171400101251231230000       16     R0029959 SNorthern Americaf1114515313314101530138       16     R00316144EUropef110451601531133533531311114515313314101530138       17     R0031849EUropef1104516015311353533131111451531341401530138       18     R031849EUropef11045160153113535331311114515313410053018       19     R0318149EUropef11045160133113312NANA1010001000       11     R031849EUropef11045161531135454501210000000                                                                                                    | 13 R0019242: 7Northern Americam8123160                                                                                                    |                                                                       |                |                 |             |                            |                 |                |              |               |           |             |        |
| 15     R002215/8/Northern Americal110181/150000000000000000000000000000000                                                                                                    | 14 R002201037Northern Americat1204414140011494949521492111153153014515300                                                                                                    |                                                                       |                |                 |             |                            |                 |                |              |               |           |             |        |
| 16       R0023109       R0023106       Control       Control         17       R0023306       R0027504       R0023306       Control       Control                                                                                                    | 15 R002215739Northern America1101817150000NA000013100                                                                                                    |                                                                       |                |                 |             |                            |                 |                |              |               |           |             |        |
| 1/1       R0023306 tetropem1104116150010000000         18       R0023704 %Europem110420160010NANANANANAN0000000         18       R0027760 %Europem110420160010NANANANANAN0000000         20       R0027760 %Europem110420115454NANANANA0000000         21       R0027933 %Europem110420015011548485214823331480000154         22       R0028347 %Europem1104320015011548485214823331480000154         28       R0029318 %Northern America1102019014310000000         24       R0029189 %Northern America1102019014310000000         25       R0029995 %Northern America1118181         26       R0029995 %Northern America11145171400101251231230000         27       R0030050 %Europef11142161420110A44NA45145166613914814913814800         28       R0029995 %Northern America11104326149010NANANANANANA000000135         29       R00311438 & Europef1104516015311353535381351111145153134101530138         30       R0031614 % Europef110451601331131312NANA10110010000         31       R00318390Northern America1104371815501154545401210000000         31       R00318380Northern America1104371815501154545401210000000                                                                                                    | 16 R0023119 SNorthern America11510401600116116116100000                                                                                                    |                                                                       |                |                 |             |                            |                 |                |              |               |           |             |        |
| 18       R0025936       Sturopem1120161         19       R0025936       Sturopem1104220160010NANANANANA000000         20       R0027760       Zturopem1123171         21       R0029935       Zvorthern Americaf11042210140115454NANA1NAN0000000         22       R0028347       Sturopem110432001501151484852148233314800000154         23       R0029018       SNorthern Americaf1102019014310000000         24       R0029995       SNorthern Americaf11161014410NANA037700000         25       R0029995       SNorthern Americaf11145171400101251231230000         26       R0030950       SKuropef11142161420114444NA45145166613914814913814800         28       R0030270       SNorthern Americaf11104326149010NANANANANA000000135         29       R0030164       Sturopef11045160153113535538135111145153134101530138         30       R003114398Europef110451601331131335358135111145153134101530138         30       R003164       Sturopef110451001131131312NANA1010001000         1       Mo1314398Europef11045101134131312NANA101100110000       Mo1314398Europef1104510113131312NANA10100110000                                                                                                    | 17 R02330610Europem1104116150010000000                                                                                                    |                                                                       |                |                 |             |                            |                 |                |              |               |           |             |        |
| 19     R00235305101000001044AvAAvAAvAAvAAvAAvAAvAAvAAvAAvAAvAAvAAv                                                                                                    | 18 R00257045XEUROPEM1120161                                                                                                    |                                                                       |                |                 |             |                            |                 |                |              |               |           |             |        |
| 20       R002770622E000pE112371         21       R0027983; 2Northern Americaf11042210140115454NANA1NANA0000000         22       R0028384799Europem110432001501151484852148233314800000154         23       R0029189 6Northern Americaf11020190143100000000         24       R0029189 6Northern Americaf1102019014310000000         25       R0029959 5Northern Americaf11161014410NANA0137000000         26       R0029959 5Northern Americaf11145171400101251231230000         27       R00300509 KEuropef1114216142011444NA45145166613914814913814800         28       R0030270 6Northern Americaf1104326149010NANANANANA000000135         29       R00316143 4Europef110451601531133535381351111451531314101530138         30       R00316143 4Europef11045190140113131312NANA1011000000         14       #                                                                                                    | 19 R002595055E0F0PEII104220100010INAINAINAINAINAINA0000000                                                                                                    |                                                                       |                |                 |             |                            |                 |                |              |               |           |             |        |
| 1     1     1     1       22     R0028347s9Europem11043200150115148485214823314800000154     1     1       23     R0029189 f8Northern Americaf11020190143100000000     1     1       24     R0029189 f8Northern Americaf111020190143100000000     1     1       25     R0029959 f5Northern Americaf11145171400101251231230000     1     1       26     R0029955 5Northern Americaf11043261490101ANANANANANANANANANANANANANANANANANAN                                                                                                    | 21 R0027983(2Northern America f11042210140115454NANA1NANA0000000                                                                                                    |                                                                       |                |                 |             |                            |                 |                |              |               |           |             |        |
| 1     Interpretation     1       23     R0029118     FNorthern Americaf1102019014310000000       24     R0029189     SNorthern Americaf1112019014310000000       25     R0029959     SNorthern Americaf111616014410NANA013700000       25     R0029959     SNorthern Americaf11145171400101251231230000       27     R0030050     2       28     R0030050       29     R003050       20     R0031700       20     R0031700       21     R0031700       22     R0031700       23     R0031700       24     R0031700       25     R00318398Uropef1104516015311335353813511114515315314101530138       26     R00318398Uropef1104516015311335353813511114515315314101530138       27     R00318398Uropef11045150115455401210000000       28     R00318398Uropef11045150115455401210000000       29     R00318398Uropef11045150115455401210000000                                                                                                    | 22 R002834789Europem1104320015011514848521482333148000000154                                                                                                    |                                                                       |                |                 |             |                            |                 |                |              |               |           |             |        |
| 24     R0029189 8Northern Americaf2111616014410NANA0137000000       25     R0029999 5Northern Americaf2111616014410NANA0137000000       26     R0029999 5Northern Americaf11145171400101251231230000       27     R00300505XEuropef11142161420114444NA45145166613914814913814800       28     R00302709 6Northern Americaf1104326149010NANANANANANANA000000135       29     R003174398Europef1104516015311335353813511114515315314101530138       30     R003183907Northern Americaf12037181550115455401210000000       14     ************************************                                                                                                    | 23 R0029018 6Northern America f11020190143100000000                                                                                                    |                                                                       |                |                 |             |                            |                 |                |              |               |           |             |        |
| 25       R0029959       SNorthern Americam1118181         26       R00299955       SNorthern Americaf11145171400101251231230000         27       R00300505XEuropef11142161420114444NA45145166613914814913814800         28       R00302700         29       R00311434         80031434       Europef11045160153113535353813511114515315314101530138         31       R00318399/Northern Americaf120371815501154545401210000000                                                                                                    | 24 R002918968Northern Americaf2111616014410NANA0137000000                                                                                                    |                                                                       |                |                 |             |                            |                 |                |              |               |           |             |        |
| 26       R0029995 SNorthern Americaf1145171400101251231230000         27       R0030050 XEuropef11142161420114444NA45145166613914814913814800         28       R00302700 Northern Americaf1104326149010NANANANANANA000000135         29       R003114348 Europef110451601531135353538135111114515315314101530138         30       R003161444Europef110451901401131311312NANA101100110000         31       R003183992Northern Americaf120371815501154545401210000000                                                                                                    | 25 R0029959 5Northern Americam1118181                                                                                                    |                                                                       |                |                 |             |                            |                 |                |              |               |           |             |        |
| 27     R0030050 XEuropef11142161420114444NA45145166613914814913814800       28     R00302700 KNorthern Americaf1104326149010NANANANANANANANA00000135       29     R00311439 Europef110451601531135353538135111114515315314101530138       30     R003161444Europef110451901401131311312NANA101100110000       31     R003183992Northern Americaf1203718155011545454012100000000                                                                                                    | 26 R002999555Northern Americaf11145171400101251231230000                                                                                                    |                                                                       |                |                 |             |                            |                 |                |              |               |           |             |        |
| 28         R00302700         6Northern Americaf1104326149010NANANANANANANANANANANANANANANANANANAN                                                                                                    | 27 R00300505XEuropef11142161420114444NA45145166613914814913814800                                                                                                    |                                                                       |                |                 |             |                            |                 |                |              |               |           |             |        |
| 29         R0031143/8Europef110451601531135353538135111114515315314101530138           30         R003161454Europef110451901401131311312NANA101100110000           31         R003183992Northern Americaf120371815501154545401210000000                                                                                                    | 28 R003027006Northern Americaf1104326149010NANANANANANA0000000135                                                                                                    |                                                                       |                |                 |             |                            |                 |                |              |               |           |             |        |
| 30 R003161454Europef11045190140113131312NANA101100110000<br>31 R003183992Northern Americaf120371815501154545401210000000                                                                                                    | 29 R003114308Europef110451601531135353538135111114515315314101530138                                                                                                    |                                                                       |                |                 |             |                            |                 |                |              |               |           |             |        |
| 31 R003183992Northern Americaf120371815501154545401210000000                                                                                                    | 30 R003161454Europef110451901401131311312NANA101100110000                                                                                                    |                                                                       |                |                 |             |                            |                 |                |              |               |           |             |        |
| A 4 2 B profile C                                                                                                    | 31 R003183902Northern America f120371815501154545401210000000                                                                                                    |                                                                       |                |                 | Non T       |                            |                 | - Arc          |              |               |           |             | *      |
|                                                                                                    | ( ) profile (                                                                                                    |                                                                       |                |                 | 4           |                            |                 |                | Court 2017   | COD 1218 (178 |           | ,           | ALL CO |

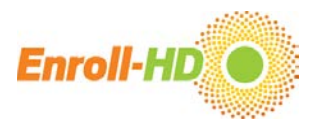

### Step 3 – Specify data file type: In the Text to Columns Wizard (step 1 of 3), select the "Delimited" checkbox (this lets Excel know that the data fields are

separated by commas or tabs), then click "**Next**".

| ¥ 3 · 0 · 0 · <                     |                                                                        |                                                            |                       | profile - Micro  | osoft Exc  | cel            |                    |                             |                |                |           |              | - 6         |  |  |
|-------------------------------------|------------------------------------------------------------------------|------------------------------------------------------------|-----------------------|------------------|------------|----------------|--------------------|-----------------------------|----------------|----------------|-----------|--------------|-------------|--|--|
| File Home Insert Page Layout        | Formulas Data Review                                                   | View                                                       |                       |                  |            |                |                    |                             |                |                |           | 20           | a 🕜 🗆 🖗     |  |  |
| Ta D D D D D                        | Connections                                                            | Clear                                                      | Text to Remove        | Data Consolidate | What If    | *              | Show Det           | ail 🛛 💾 Data Analysi:<br>il | 5              |                |           |              |             |  |  |
| Access Web Text Sources Connection  | ns All · Edit Links                                                    | Advanced                                                   | Columns Duplicates Va | alidation *      | Analysis * | * *            | 50000181           |                             |                |                |           |              |             |  |  |
| Get External Data                   | Connections                                                            | Sort & Filter                                              | 1                     | Data Tools       |            | (              | Outline            | 🕼 Analysis                  |                |                |           |              |             |  |  |
| A1 🗸 🕤 🖍                            | subjidregionsexracehanded                                              | hxsiddssagedsplacedsendcag                                 | highcaglowmomhdn      | nomagesxdadhdd   | adagesxfr  | nxccmtrccmtrag | gesxsubjsxfamhddia | gnsxestsxratersx            | estcfdsxsubjms | xfammsxrater   |           |              |             |  |  |
|                                     | mccdepccdepageccirbccirba                                              | ageccvabccvabageccaptccapt                                 | tageccpobccpobage     | ccpsyccpsyageccp | syfhccco   | gcccogage      |                    |                             |                |                |           |              |             |  |  |
| A B C                               | D E F                                                                  | G H                                                        | I J                   | K L              | M          | N              | O P                | Q                           | R S            | Т              | U         | V            | W           |  |  |
| 1 subjidregionsexracehandedhxsiddss | agedsplacedsendcaghighcag                                              | glowmomhdmomagesxdadhd                                     | Idadagesxfhxccmtrc    | cmtragesxsubjsxf | amhddiag   | nsxestsxraters | xestcfdsxsubjmsxfa | mmsxratermccde              | pccdepageccir  | bccirbageccvab | ccvabagec | captccaptage | eccpobccpob |  |  |
| 2 R000024532Northern Americam11     | 04419150011424242471421                                                | 111101460014600                                            |                       |                  |            |                |                    |                             |                |                |           |              |             |  |  |
| 3 R00021725XEuropef110382415501     | ONANANANANA0000000                                                     |                                                            |                       |                  |            |                |                    |                             |                |                |           |              |             |  |  |
| 4 R00023946XEuropem11041200170      | 1 Conv                                                                 | ert Text to Columns Wiza                                   | ard - Step 1 of 3     | ? ×              |            |                |                    |                             |                |                |           |              |             |  |  |
| 5 R000798855Europef110442001301     | (                                                                      |                                                            |                       |                  | 1          |                |                    |                             |                |                |           |              |             |  |  |
| 6 R001084532Northern Americaf112    | 2 The Text Wizard has determine                                        | ed that your data is Delimited.                            |                       |                  |            |                |                    |                             |                |                |           |              |             |  |  |
| 7 R001159219Europef110171601401     | If this is correct, choose Next, o                                     | or choose the data type that best des                      | cribes your data.     |                  | <u> </u>   |                |                    |                             |                |                |           |              |             |  |  |
| 8 R001225384Europem11041170138      | Original data type                                                     | STA 1995                                                   |                       |                  |            |                |                    |                             |                |                |           |              |             |  |  |
| 9 R001286120Northern America1610    | 14 Choose the file type that best describes your data:                 |                                                            |                       |                  |            |                |                    |                             |                |                |           |              |             |  |  |
| 10 R00170741XEuropem1104/181250     | Delimited     - Characters such as commas or tabs separate each field. |                                                            |                       |                  |            |                |                    |                             |                |                |           |              |             |  |  |
| 12 P001922086Europom11142191250     | Fixed Width - Fields                                                   | are aligned in columns with spaces t                       | between each heid.    |                  |            |                |                    |                             |                |                |           |              |             |  |  |
| 12 R001832000Edropeni11142181350    |                                                                        |                                                            |                       |                  |            |                |                    |                             |                |                |           |              |             |  |  |
| 14 R002201037Northern America1120   |                                                                        |                                                            |                       |                  |            |                |                    |                             |                |                |           |              |             |  |  |
| 15 B002215749Northern America1120   |                                                                        |                                                            |                       |                  |            |                |                    |                             |                |                |           |              |             |  |  |
| 16 R0023119/5Northern America1151   | Preview of selected data:                                              |                                                            |                       |                  |            |                |                    |                             |                |                |           |              |             |  |  |
| 17 R0023306L6Europem11041161500     | 1 subjidregionsexrace                                                  | handedhxsiddssagedsplaceds                                 | endcaghighcaglowmo    | m ^              |            |                |                    |                             |                |                |           |              |             |  |  |
| 18 R00257043XEuropem1120161         | 2 R000024542Northern<br>3 R00021725XEuropef11                          | Americam110441915001142424<br>03824155010NANANANANANANA000 | 2471421               |                  |            |                |                    |                             |                |                |           |              |             |  |  |
| 19 R002593663Europem11042201600     | 1 4 R00023946XEuropem11                                                | 04120017011656770701662111                                 | 0                     |                  |            |                |                    |                             |                |                |           |              |             |  |  |
| 20 R002776032Europef1123171         | 5 R000798865Europef11<br>6 R001084542Northern                          | .04420013010NANANA0000<br>Americaf1122151                  |                       | ~                |            |                |                    |                             |                |                |           |              |             |  |  |
| 21 R002798312Northern Americaf110   | 4 <                                                                    |                                                            |                       | >                |            |                |                    |                             |                |                |           |              |             |  |  |
| 22 R002834769Europem11043200150     | 1                                                                      | (                                                          |                       | 1                |            |                |                    |                             |                |                |           |              |             |  |  |
| 23 R0029018 6Northern Americaf110   | 2                                                                      | Cancel 688                                                 | ck <u>N</u> ext >     | Einish           |            |                |                    |                             |                |                |           |              |             |  |  |
| 24 R002918968Northern Americaf211   | 1010014410/VAIVA01570000                                               | 000                                                        |                       |                  |            |                |                    |                             |                |                |           |              |             |  |  |
| 25 R002995975Northern Americam11    | 18181                                                                  |                                                            |                       |                  |            |                |                    |                             |                |                |           |              |             |  |  |
| 26 R002999525Northern Americaf111   | 45171400101251231230000                                                | )                                                          |                       |                  |            |                |                    |                             |                |                |           |              |             |  |  |
| 27 R00300505XEuropef111421614201    | 14444NA451451666139148                                                 | 14913814800                                                |                       |                  |            |                |                    |                             |                |                |           |              |             |  |  |
| 28 R003027006Northern Americaf110   | 4326149010NANANANANA                                                   | NA000000135                                                |                       |                  |            |                |                    |                             |                |                |           |              |             |  |  |
| 29 R003114308Europef110451601531    | 1353535381351111145153                                                 | 15314101530138                                             |                       |                  |            |                |                    |                             |                |                |           |              |             |  |  |
| 30 R003161454Europef110451901401    | 131311312NANA101100110                                                 | 0000                                                       |                       |                  |            |                |                    |                             |                |                |           |              |             |  |  |
| 31 IR003183902Northern Americaf120  | 37181550115454540121000                                                | 00000                                                      |                       |                  |            |                | 4                  | 1                           |                |                |           |              |             |  |  |
| Ready                               |                                                                        |                                                            |                       |                  |            |                |                    |                             |                | Count: 8847    |           | 100% (-)     | 0           |  |  |

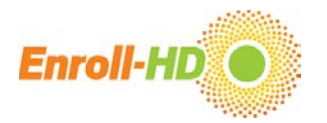

# **Step 4 – Select delimiter type:** In the Text to Columns Wizard (step 2 of 3), select the Delimiter type "**Tab**" (this lets Excel know that the data fields are separated by tabs specifically), then click "**Next**".

| 🔟 🚽 🕆 🔍 🔻 profile - Microsoft Excel                                                                                                    | Ø - ♥ -   = profile - Microsoft Excel                                                                                                    |                                  |                                                  |  |  |  |  |  |  |  |  |  |  |  |
|----------------------------------------------------------------------------------------------------|----------------------------------------------------------------------------------------------------|----------------------------------|--------------------------------------------------|--|--|--|--|--|--|--|--|--|--|--|
| File Home Insert Page Layout Formulas Data Review View                                                                                                    |                                                                                                    |                                  | a 😮 🗖 🔁 🕄                                        |  |  |  |  |  |  |  |  |  |  |  |
| Image: Second second secon                | Image: Show Detail     Image: Show Detail       Image: Show Detail     Image: Show Detail       Image: Show Detail     Image: Show Detail | a Analysis                       |                                                  |  |  |  |  |  |  |  |  |  |  |  |
| From From From Trom Unter Existing Kerresin e Edit Links                                                                                                    | v v                                                                                                    |                                  |                                                  |  |  |  |  |  |  |  |  |  |  |  |
| Get External Data         Connections         Sort & Filter         Data Tools                                                                                                    | Outline 🗔 Ana                                                                                                    | ilysis                           |                                                  |  |  |  |  |  |  |  |  |  |  |  |
| A1 • fs subjidregionsexracehandedhxsiddssagedsplacedsendcaghighcaglowmomhdmomagesxdadhddadagesxfhxcc                                                                                                    | mtrccmtragesxsubjsxfamhddiagnsxestsxr                                                                                                    | ratersxestcfdsxsubjmsxfammsxrate | r A                                              |  |  |  |  |  |  |  |  |  |  |  |
| A B C D E E C C H H H M                                                                                                    | N O P O                                                                                                    | D S T                            |                                                  |  |  |  |  |  |  |  |  |  |  |  |
| L subidraeionseyvarehandedbysiddssagedsplaredsendragbigbraelowmonhdmomagesydadhdadagesytycrentraepsysubistambddiagnsy                                                                                                    | restsyratersyestcfdsysubimsyfammsyrater                                                                                                   |                                  | abccvahageccantccantageccnobccnob                |  |  |  |  |  |  |  |  |  |  |  |
| 2 advjere glubav decimaled instructional subscription of the subscription of the su | estaviateraxesteraaxsaajinaxraninaxrater                                                                                                  | incedepeedepageeen been bageeeve | Incerand Beccapter abrage cohose cohose          |  |  |  |  |  |  |  |  |  |  |  |
| 8 R00021725XFurgoef1103824155010NANANANAN0000000                                                                                                    |                                                                                                    |                                  |                                                  |  |  |  |  |  |  |  |  |  |  |  |
| 4 R00023945XEuropem110412001701                                                                                                    |                                                                                                    |                                  |                                                  |  |  |  |  |  |  |  |  |  |  |  |
| 5 R000798855Europef1104420013010 Convert Text to Columns Wizard - Step 2 of 3 F                                                                                                    |                                                                                                    |                                  |                                                  |  |  |  |  |  |  |  |  |  |  |  |
| 6 R001084532Northern Americaf1122 This screen lets you set the delimiters your data contains. You can see how your text is affected in the preview                                                                                                    |                                                                                                    |                                  |                                                  |  |  |  |  |  |  |  |  |  |  |  |
| 7 R001159219Europef1101716014010 below.                                                                                                    |                                                                                                    |                                  |                                                  |  |  |  |  |  |  |  |  |  |  |  |
| 8 R001225334Europem11041170138C Delimiters                                                                                                    |                                                                                                    |                                  |                                                  |  |  |  |  |  |  |  |  |  |  |  |
| 1001286120Northern Americaf6104                                                                                                    |                                                                                                    |                                  |                                                  |  |  |  |  |  |  |  |  |  |  |  |
| 1017074 XEuropem110471812501 Semicolon Treat consecutive delimiters as one                                                                                                    |                                                                                                    |                                  |                                                  |  |  |  |  |  |  |  |  |  |  |  |
| 001717535Northern Americam111 Comma Text qualifier: " V                                                                                                    |                                                                                                    |                                  |                                                  |  |  |  |  |  |  |  |  |  |  |  |
| Output/Sponduction         Source         Text gualifier:         "         V           J01832046Europem111421813500         Space         Space         Image: Space         Image: Spac                                                                                                    |                                                                                                    |                                  |                                                  |  |  |  |  |  |  |  |  |  |  |  |
| 13 R0019242i 7Northern Americam8120ther:                                                                                                    |                                                                                                    |                                  |                                                  |  |  |  |  |  |  |  |  |  |  |  |
| 14 R002201037Northern Americaf1204 Data preview                                                                                                    |                                                                                                    |                                  |                                                  |  |  |  |  |  |  |  |  |  |  |  |
| 15 R002215789Northern Americaf1101                                                                                                    |                                                                                                    |                                  |                                                  |  |  |  |  |  |  |  |  |  |  |  |
| 16 R0023119 <sup>2</sup> 5Northern Americaf1510                                                                                                    |                                                                                                    |                                  |                                                  |  |  |  |  |  |  |  |  |  |  |  |
| 17 R002330616Europem110411615001 subjid region sex race handed hasid dissage displace disend hand hasid dissage displace disend hand hasid distage displace disend has hand has hand has hand has hand has hand has hand has hand has hand has hand has hand has hand has hand has hand has hand has hand has hand has hand has hand has hand has hand has hand has hand has hand has hand has hand has hand has hand has had had had had had had had had had had                                                                                                    |                                                                                                    |                                  |                                                  |  |  |  |  |  |  |  |  |  |  |  |
| 18 R00257043XEuropem1120161 R0002173X Europe r p 9 88                                                                                                    |                                                                                                    |                                  |                                                  |  |  |  |  |  |  |  |  |  |  |  |
| 19 R002593663Europem110422016001 R00023946X Europe n 1 0 61                                                                                                    |                                                                                                    |                                  |                                                  |  |  |  |  |  |  |  |  |  |  |  |
| 20 R002776032Europef1123171 R001084542 Northern America E L L 22 Y                                                                                                    |                                                                                                    |                                  |                                                  |  |  |  |  |  |  |  |  |  |  |  |
| 21 R0027983 2Northern America f1104                                                                                                    |                                                                                                    |                                  |                                                  |  |  |  |  |  |  |  |  |  |  |  |
| 22 R0028347§9Europem110432001501                                                                                                    |                                                                                                    |                                  |                                                  |  |  |  |  |  |  |  |  |  |  |  |
| 23 R0029018'6Northern Americaf1102                                                                                                    |                                                                                                    |                                  |                                                  |  |  |  |  |  |  |  |  |  |  |  |
| 24 R002918968Northern Americaf2111010014410NANA0137000000                                                                                                    |                                                                                                    |                                  |                                                  |  |  |  |  |  |  |  |  |  |  |  |
| 25 R0029959'5Northern Americam1118181                                                                                                    |                                                                                                    |                                  |                                                  |  |  |  |  |  |  |  |  |  |  |  |
| 26 R0029995 SNorthern Americaf11145171400101251231230000                                                                                                    |                                                                                                    |                                  |                                                  |  |  |  |  |  |  |  |  |  |  |  |
| 27 R0030050%XEurope11142161420114444NA45145166613914814913814800                                                                                                    |                                                                                                    |                                  |                                                  |  |  |  |  |  |  |  |  |  |  |  |
| 28 R00302700 Northern America1104326149010NANANANANANA000000135                                                                                                    |                                                                                                    |                                  |                                                  |  |  |  |  |  |  |  |  |  |  |  |
| 29 R003114308Europe1110451601531135353538135111114515315314101530138                                                                                                    |                                                                                                    |                                  |                                                  |  |  |  |  |  |  |  |  |  |  |  |
| 30 R003161494Europe110451901401131311312NANA101100110000                                                                                                    |                                                                                                    |                                  |                                                  |  |  |  |  |  |  |  |  |  |  |  |
| 31 R00318399/Northern America120371815501154545401210000000<br>↓ < ↓ ▶ ↓ profile / 2                                                                                                    |                                                                                                    | ш                                |                                                  |  |  |  |  |  |  |  |  |  |  |  |
| Ready                                                                                                    |                                                                                                    | Count: 8847                      | ■ □ Ⅲ 100% ─ · · · · · · · · · · · · · · · · · · |  |  |  |  |  |  |  |  |  |  |  |

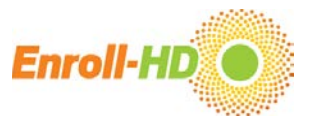

Step 5 – Assign column formats: For each column (i.e., variable), an appropriate format needs to be assigned. This is completed in the Text to Columns Wizard (step 3 of 3). The default format "General" works for most columns. Columns where numbers have leading "O" and columns with mixed entries like 1.5, 1,5, 1/5, need to be explicitly formatted as "Text", as entries might otherwise become corrupted in an unchangeable way. After assigning the correct format to each column, click "Finish".

| <b>X</b> | 19 -    | × ×       |                  | profile - Microsoft Excel |                            |                  |                    |             |                |              |              |           |                |            |         |            |                          |               |              |                                                                                                    |                          |                  | _ 🗖 🔿                 | ×                          |                    |                      |  |  |
|----------|---------|-----------|------------------|---------------------------|----------------------------|------------------|--------------------|-------------|----------------|--------------|--------------|-----------|----------------|------------|---------|------------|--------------------------|---------------|--------------|----------------------------------------------------------------------------------------------------|--------------------------|------------------|-----------------------|----------------------------|--------------------|----------------------|--|--|
| Fil      | н       | me Ir     | nsert Page Layou | t Formi                   | ilas Data                  | Review           | View               |             |                |              |              |           |                |            |         |            |                          |               |              |                                                                                                    |                          |                  |                       |                            | a 🕜 🗆 🖻            | 53                   |  |  |
| From     | From    | From I    | From Other Exist | ing Ref                   | Conne<br>Prope             | rties            | A Z<br>Z A<br>Sort | Filter      | K Clear        | Text to      | Remove       | Data      | Consolidate    | What-If    | Group   | Ungroup    | Subtotal                 | H Show Detail | 💾 Data Ana   | lysis                                                                                                    |                          |                  |                       |                            |                    |                      |  |  |
| Acce     | s vveb  | Get Exter | rnal Data        | tions A                   | Connections                | inco.            |                    | Sort & Fi   | lter           | Columns      | Duplicates   | Data To   | n *<br>ools    | Analysis * |         | 0          | utline                   | 5             | Analysis     |                                                                                                    |                          |                  |                       |                            |                    |                      |  |  |
|          | A1      |           | - (- f.          | subiidr                   | egionsexrac                | ehandedh         | zshhizza           | agedsnl     | acedsendca     | highcag      | owmomh       | dmoma     | gesxdadhdd     | adagesxf   | hxcomt  | treemtrag  | esysubis                 | xfamhddiagr   | sxestsxrate  | sxestcfds                                                                                                    | subimsxfa                | mmsyrate         | r                     |                            |                    | ~                    |  |  |
| -        |         |           |                  | mccde                     | pccdepagec                 | rbccirba         | geccval            | bccvaba     | geccaptccap    | tageccpo     | obccpoba     | geccpsy   | ccpsyagecc     | osyfhcccc  | gcccop  | gage       | consusjo                 |               | ioneoren ace | Sheoterus.                                                                                                    | is a synthetic           |                  |                       |                            |                    | 4                    |  |  |
|          | А       | В         | в с              | D                         | E                          | F                | (                  | G           | н              | 1            | J            | K         | L              | M          | 1       | N          | 0                        | Р             | Q            | R                                                                                                    | S                        | Т                | U                     | V                          | W                  |                      |  |  |
| 1        | ubjidre | ionsexra  | acehandedhxsid   | Issagedsp                 | lacedsendca                | aghighcag        | lowmo              | mhdmo       | magesxdadh     | ddadage      | sxfhxccmt    | rccmtra   | agesxsubjsxf   | amhddia    | gnsxest | tsxratersx | estc <mark>fdsx</mark> s | subjmsxfami   | nsxratermo   | depccdep                                                                                                    | ageccirbcc               | irbageccva       | bccvabageco           | aptccapta                  | geccpobccpol       | bi                   |  |  |
| 2        | R000024 | 542Nor    | thern Americam   | 1044191                   | 5001142424                 | 2471421          | 111014             | 600146      | 00             |              |              |           |                |            |         |            |                          |               |              |                                                                                                    |                          |                  |                       |                            |                    |                      |  |  |
| 3        | R000217 | 25XEuro   | opef1103824155   | 010NANA                   | NANANA00                   | 00000            |                    |             |                |              |              |           |                |            |         |            |                          |               |              |                                                                                                    |                          |                  |                       |                            |                    |                      |  |  |
| 4        | R000239 | 46XEuro   | opem110412001    | 701                       |                            | Copy             | ert Tex            | d to Co     | lumns Wiz      | ard - St     | ep 3 of 3    |           | ? ×            |            |         |            |                          |               |              |                                                                                                    |                          |                  |                       |                            |                    |                      |  |  |
| 5        | R000798 | 865Euro   | opef1104420013   | 010                       |                            | CONTV            | ere rez            |             |                |              | 00000        |           |                |            |         |            |                          |               |              |                                                                                                    |                          |                  |                       |                            |                    |                      |  |  |
| 6        | R001084 | 542Nor    | thern Americaf1  | 122 This                  | screen lets you            | select each      | column a           | and set the | Data Format.   |              |              |           |                | -          |         |            |                          |               |              |                                                                                                    |                          |                  |                       |                            |                    |                      |  |  |
| 7        | 2001159 | 219Euro   | opet1101716014   |                           | umn data forma             | it               |                    |             |                |              |              |           |                |            |         |            |                          |               |              |                                                                                                    |                          |                  |                       |                            |                    | _                    |  |  |
| 8        | R001225 | 384Euro   | opem110411/01    | 380 0                     | General                    |                  | 'G                 | eneral' co  | nverts numeric | values to nu | umbers, date | values to | dates, and all |            |         |            |                          |               |              |                                                                                                    |                          |                  |                       |                            |                    |                      |  |  |
| 9        | 001286  | 120Nor    | thern Americato  |                           | Text                       |                  | re                 | emaining v  | alues to text. |              |              |           |                |            |         |            |                          |               |              |                                                                                                    |                          |                  |                       |                            |                    |                      |  |  |
| 10       | 2001707 | 4LXEUR    | thern American   |                           | Date: DMY                  |                  | ~                  |             |                | Advanc       | ed           |           |                |            |         |            |                          |               |              |                                                                                                    |                          |                  |                       |                            |                    |                      |  |  |
| 12       | 2001832 | 016Euro   | mem111/21813     | 500 C                     | Do not import              | column (ski      | p)                 |             |                |              |              |           |                |            |         |            |                          |               |              |                                                                                                    |                          |                  |                       |                            |                    |                      |  |  |
| 13       | 2001924 | 217Nor    | thern Americam   | 312 Dest                  | nation: \$A\$1             |                  |                    |             |                |              |              |           | <b>1</b>       |            |         |            |                          |               |              |                                                                                                    |                          |                  |                       |                            |                    |                      |  |  |
| 14       | 8002201 | 087Nor    | thern Americaf1  | 204                       |                            |                  |                    |             |                |              |              |           | - de           |            |         |            |                          |               |              |                                                                                                    |                          |                  |                       |                            |                    |                      |  |  |
| 15       | R002215 | 749Nor    | thern Americaf1  | 101 Dat                   | a preview                  |                  |                    |             |                |              |              |           |                |            |         |            |                          |               |              |                                                                                                    |                          |                  |                       |                            |                    |                      |  |  |
| 16       | R002311 | 975Nor    | thern Americaf1  | 510 Ge                    | neral Ge                   | neral            |                    | GenerGe     | nerGeneralG    | eneraGen     | eralGener    | al Gene   | raGene         |            |         |            |                          |               |              |                                                                                                    |                          | Convert T        | ext to Colum          | ins Wizard                 | - Step 3 of 3      | ? >                  |  |  |
| 17       | R002330 | 616Euro   | opem110411615    | 001 31                    | bjid re                    | gion             |                    | sex ra      | ce handed h    | xsid dss     | age dspla    | ce dsen   | d cagh ^       |            |         |            |                          |               |              | This screen lets you select each column and set the Data Format.                                                                                                    |                          |                  |                       |                            |                    |                      |  |  |
| 18       | R002570 | 48XEuro   | opem1120161      | RO                        | 00024542 No<br>0021725X Eu | rthern A<br>rope | merica             | m 1<br>f 1  | 1 0            |              |              |           | 38             |            |         |            |                          |               |              | Column data format                                                                                                    |                          |                  |                       |                            |                    |                      |  |  |
| 19       | R002593 | 663Euro   | opem110422016    | 001 R0                    | 0023946X Eu                | rope             |                    | m 1         | 1 0            |              |              |           | 41             |            |         |            |                          |               |              | 0.66                                                                                                    | neral                    |                  |                       |                            |                    |                      |  |  |
| 20       | R002776 | 052Euro   | opef1123171      | RO                        | 01084542 No                | rthern A         | merica             | E L         | i ľ            |              |              |           | 22 ~           |            |         |            |                          |               |              | • <u>u</u> e                                                                                                    | xt                       |                  | 'General' converts    | s numeric value            | s to numbers, date | values to dates, and |  |  |
| 21       | R002798 | 312Nor    | thern Americaf1  | 104                       |                            |                  |                    |             |                |              |              |           | >              |            |         |            |                          |               |              |                                                                                                    | te: DMY                  | ~                | remaining values      | 10 1040                    | dvanced            |                      |  |  |
| 22       | R002834 | 769Euro   | opem110432001    | 501                       |                            |                  |                    | Cancel      | < 8            | ack          | Next >       |           | Finish         | -          |         |            |                          |               |              |                                                                                                    | not import col           | umn (skip)       |                       | 2                          |                    |                      |  |  |
| 23       | R002901 | 876Nor    | thern Americaf1  | 102                       |                            |                  |                    | Curicer     |                | uck          | INCAL >      |           | Lunau          | -          |         |            |                          |               |              |                                                                                                    | not import con           | anni (anab)      |                       |                            |                    |                      |  |  |
| 24       | 1002918 | 968Nor    | thern Americaf2  | 11101001                  | 441UINAINAU                | 1570000          | 00                 |             |                |              |              |           |                | -          |         |            |                          |               |              | Destinat                                                                                                    | on: \$A\$1               |                  |                       |                            |                    | Ē                    |  |  |
| 25       | 002995  | 975Nor    | thern Americam   | 1118181                   | 001012542                  | 1220000          |                    |             |                |              |              |           |                |            |         |            |                          |               |              | Data p                                                                                                    | eview                    |                  |                       |                            |                    |                      |  |  |
| 20       | 002999  | DESINOR   | unern Americat1  | 0114444                   |                            | 51230000         | 140120             | 14900       |                |              |              |           |                |            |         |            |                          |               |              | _                                                                                                    |                          |                  |                       |                            |                    |                      |  |  |
| 27       | 2003005 | 006Nor    | thern America f1 | 1043261/                  | 0010NANA                   |                  | 149138             | 14800       |                |              |              |           |                |            |         |            |                          |               |              | Gene                                                                                                    | al Gene                  | t modify         | ext g<br>mtrt decod o | eneral<br>mtrt ing         | Ge                 | mtrt atc             |  |  |
| 20       | 2003114 | 308Euro   | onef1104516015   | 2112525                   | 538135111                  | 11451521         | 531410             | 1153013     | 8              |              |              |           |                |            |         |            |                          |               |              | R000                                                                                                    | 24542 Xena               | zine 0           | 0222101003 1          | etrabenazin                | e No               | 07XX                 |  |  |
| 30       | 8003161 | 464Euro   | opef1104519014   | 0113131                   | 312NANA1                   | 01100110         | 0000               | 10010       |                |              |              |           |                |            |         |            |                          |               |              | R000                                                                                                    | 24542 Alev<br>24542 Xena | zine 0           | 02222101003           | aproxen sod<br>etrabenazin | ie NG              | 07XX                 |  |  |
| 31       | 2003183 | 902Nor    | thern Americaf1  | 20371815                  | 5011545454                 | 10121000         | 0000               |             |                |              |              |           |                |            |         |            |                          |               |              | R000                                                                                                    | 24542 Cele               | xa 0<br>azepam 0 | 0582602006 0285201001 | italopram h<br>lonazepam   | ydrobromide NO     | 06AB<br>03AE,N05BA   |  |  |
| 14 4     | ▶ H p   | ofile     |                  |                           |                            |                  |                    |             |                |              |              |           |                |            |         |            | (                        |               |              | <                                                                                                    |                          |                  |                       |                            |                    | >                    |  |  |
| Read     | (       |           |                  |                           |                            |                  |                    |             |                |              |              |           |                |            |         |            |                          |               |              |                                                                                                    |                          |                  | - 10 2                |                            |                    |                      |  |  |
|          |         |           |                  |                           |                            |                  |                    |             |                |              |              |           |                |            |         |            |                          |               |              |                                                                                                    |                          |                  | Cancel                | < <u>B</u> ack             | Next >             | Einish               |  |  |
|          |         |           |                  |                           |                            |                  |                    |             |                |              |              |           |                |            |         |            |                          |               |              | and the second second se |                          |                  |                       |                            |                    |                      |  |  |

NB: The data files *pharmacotx* and *nutsuppl* contain two columns '*cmtrt\_decod*' and '*cmdostot*' that require formatting as "Text".

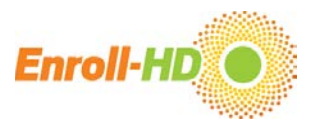

### Step 6 – Save data file: The .csv file is now column-separated and should be saved as an Excel file (.xls or .xlsx) using the 'Save As' option.

| 🗶 🛃 🤊 🔹                 | (   -                 |                             | profile - Microsoft Excel — |                               |                                    |        |            |                                                                                                    |           |                        |                  |           |            |             |                            |            | _ 0      | ×          |             |          |        |         |          |
|-------------------------|-----------------------|-----------------------------|-----------------------------|-------------------------------|------------------------------------|--------|------------|----------------------------------------------------------------------------------------------------|-----------|------------------------|------------------|-----------|------------|-------------|----------------------------|------------|----------|------------|-------------|----------|--------|---------|----------|
| File H                  | ome Inser             | t Page Lay                  | out Formu                   | las Data                      | Review                             | View   |            |                                                                                                    |           |                        |                  |           |            |             |                            |            |          |            |             |          |        | ∾ 😮 🗆   | e X3     |
| From From<br>Access Web | From From<br>Text Sou | n Other Exi<br>urces * Conr | isting Refr<br>nections All | Conr<br>Prop<br>esh<br>© Edit | nections ⊉↓<br>perties<br>Links X↓ | Sort F | Filter     | r For the second second | to Remove | Data C<br>Validation * | Consolidate<br>A | What-If G | roup Ungro | up Subtotal | Show Detail<br>Hide Detail | 🕒 Data Ana | alysis   |            |             |          |        |         |          |
|                         | Get External          | Data                        |                             | Connection                    | ıs                                 | Sort   | t & Filter |                                                                                                    |           | Data Tools             |                  |           |            | Outline     | Fa                         | Analysis   |          |            |             |          |        |         |          |
| A1 • fs subjid          |                       |                             |                             |                               |                                    |        |            |                                                                                                    |           |                        |                  |           |            |             |                            |            |          |            |             |          |        |         | <b>^</b> |
| A                       | В                     | С                           | D                           | E                             | F                                  | G      | Н          | I                                                                                                    | J         | К                      | L                | Μ         | N          | 0           | Р                          | Q          | R        | S          | Т           | U        | V      | W       |          |
| 1 subjid                | region                | sex                         | race                        | handed                        | hxsid                              | dssage | dsplace    | dsend                                                                                                    | caghigh   | caglow                 | momhd            | momage    | s> dadhd   | dadagesx    | fhx                        | ccmtr      | ccmtrage | sxsubj     | sxfam       | hddiagn  | sxest  | sxrater | SX€ ≡    |
| 2 R000024               | 5 Northerr            | n / m                       | 1                           | L :                           | 1                                  | 0      |            |                                                                                                    | 44        | 19                     | 1                | L 5       | 0          | 0           | 1                          | l 1        | 42       | 4          | 2 4         | 2 47     | '      | 1 4     | 2        |
| 3 R000217               | 2 Europe              | f                           | 1                           | L :                           | 1                                  | 0      |            |                                                                                                    | 38        | 24                     | 1                | L 5       | 5          | 0           | 1                          | L 0        |          | NA         | NA          |          |        |         |          |
| 4 R000239               | 4 Europe              | m                           | 1                           | L :                           | 1                                  | 0      |            |                                                                                                    | 41        | 20                     | 0                | )         |            | 1 70        | ) 1                        | l 1        | 65       | 6          | 7 7         | 0 70     | )      | 1 6     | 6        |
| 5 R000798               | 8 Europe              | f                           | 1                           | L :                           | 1                                  | 0      |            |                                                                                                    | 44        | 20                     | 0                | )         |            | 1 30        | ) 1                        | L 0        |          | NA         | NA          |          | NA     |         | _        |
| 6 R001084               | 5 Northerr            | n¢f                         | 1                           | L :                           | 1                                  |        |            |                                                                                                    | 22        | 15                     |                  |           |            |             | 1                          | L          |          |            |             |          |        |         | _        |
| 7 R001159               | 2: Europe             | f                           | 1                           | L :                           | 1                                  | 0      |            |                                                                                                    | 17        | 16                     | 0                | )         |            | 1 40        | ) 1                        | L 0        |          |            |             |          |        |         | _        |
| 8 R001225               | 3 Europe              | m                           | 1                           | L :                           | 1                                  | 0      |            |                                                                                                    | 41        | 17                     | 0                | )         |            | 1 38        | 3 (                        | ) 1        | 45       | 4          | 5 4         | 4 46     | 5      | 1 4     | 4        |
| 9 R001286               | 1 Northerr            | n≁f                         | 6                           | 5                             | 1                                  | 0      |            |                                                                                                    | 46        | 17                     | 1                | L 3       | 2          | 0           | 0                          | ) 0        |          | NA         | NA          |          | NA     |         |          |
| 10 R001707              | 4 Europe              | m                           | 1                           | L                             | 1                                  | 0      |            |                                                                                                    | 47        | 18                     | 1                | L 2       | 5          | 0           | 1                          | l 1        | 35       | 4          | 0 3         | 5 40     | )      | 1 3     | 5        |
| 11 R001717              | 5 Northerr            | n/m                         | 1                           | 1 :                           | 1                                  | 1      |            |                                                                                                    | 27        | 17                     | 1                | L 5       | 6          | 0           | 1                          | L 0        |          |            |             |          |        |         | _        |
| 12 R001832              | 0 Europe              | m                           | 1                           | 1 :                           | 1                                  | 1      |            |                                                                                                    | 42        | 18                     | 1                | 1 3       | 5          | 0           | C                          | ) 1        | 65       | 6          | 5 6         | 5 68     | 3      | 1 6     | 5        |
| 13 R001924              | 2 Northerr            | n/m                         | 8                           | 3                             | 1                                  |        |            |                                                                                                    | 23        | 16                     |                  |           |            |             | C                          | )          |          |            |             |          |        |         |          |
| 14 R002201              | 0 Northerr            | n / f                       | 1                           | 1 :                           | 2                                  | 0      |            |                                                                                                    | 44        | 14                     | 1                | L 41      | 0          | 0           | 1                          | 1          | 49       | 4          | 9 4         | 9 52     |        | 1 4     | 9        |
| 15 R002215              | 7 Northerr            | n/t                         | 1                           |                               | 1                                  | 0      |            |                                                                                                    | 18        | 17                     | 1                | L 51      | 0          | 0           | 0                          | ) 0        |          | NA         |             |          |        |         |          |
| 16 R002311              | 9 Northerr            | n/t                         | 15                          | 5                             | 1                                  | 0      |            |                                                                                                    | 40        | 16                     | C                | )         | _          | 0           | 1                          | . 1        | 61       |            |             |          |        |         |          |
| 17 R002330              | 6 Europe              | m                           | 1                           |                               | 1                                  | 0      |            |                                                                                                    | 41        | 16                     | 1                | L 5       | 0          | 0           | 1                          | L 0        |          |            |             |          |        |         |          |
| 18 R002570              | 4 Europe              | m                           | 1                           |                               | 1                                  | •      |            |                                                                                                    | 20        | 16                     |                  |           |            | •           | 1                          |            |          |            |             |          |        |         |          |
| 19 R002593              | Europe                | m                           | 1                           |                               | 1                                  | 0      |            |                                                                                                    | 42        | 20                     | 1                | L 6       | U          | 0           | 1                          | 0          |          | NA         | NA          |          |        |         |          |
| 20 R002776              | Europe                | T                           | 1                           |                               | 1                                  | 2      |            |                                                                                                    | 23        | 1/                     |                  |           |            |             | 1                          |            |          | -          |             |          |        |         |          |
| 21 R002798              | Northerr              | 1 <i>F</i> T                | 1                           |                               | 1                                  | 0      |            |                                                                                                    | 42        | 21                     | (                | )         |            | 1 40        |                            | 1          | 54       | 54         | 4 NA        | 0 53     | NA     |         |          |
| 22 R002834              | Europe                | m                           | 1                           |                               | 1                                  | 0      |            |                                                                                                    | 43        | 20                     | l l              | )         |            | 1 50        |                            |            | 51       | . 4        | 5 4         | 8 52     |        | 1 4     | 8        |
| 23 R002901              | 8 Northerr            | 141                         | 1                           |                               | 1                                  | 0      |            |                                                                                                    | 20        | 19                     |                  | )         |            | 1 4:        | s 1                        |            |          |            |             |          |        | 0       |          |
| 24 R002918              | 9 Northerr            | 1 <i>4</i> T                | 4                           | 2                             | 1                                  | 1      |            |                                                                                                    | 10        | 10                     | L L              | )         |            | 1 44        | + 1                        |            |          | NA         | NA          |          |        | U       |          |
| 25 R002995              | Northerr              | 1.4 M<br>5. / F             | 1                           | L                             | 1                                  | 1      |            |                                                                                                    | 18        | 18                     | -                | 1 4       | n          | 0           | 1                          |            |          |            |             |          |        |         | +-1      |
| 20 K002999              | OFFERENCE             | 1 A C                       | 1                           | L                             | 1                                  | 1      |            |                                                                                                    | 45        | 1/                     | 1                | L 41      | 0<br>1     | 0           | 1                          | . 0        |          | A.         |             | 40       |        | 1 4     |          |
| 27 K003005              | Norther               | 1                           | 1                           | L .                           | 1                                  | 1      |            |                                                                                                    | 42        | 10                     | 1                | L 4.      | 2          | 0           | 1                          |            | 44       | - 44<br>NA |             | 45       | ΝΑ     | 4       | 5        |
| 20 00211                | Europe                | 171<br>F                    | 1                           | L .                           | 1                                  | 0      |            |                                                                                                    | 43        | 20                     |                  | ເ 4       | 9          | U<br>1 E    | 1                          | L U        | 20       | INA<br>DI  | INA<br>5 3  | 5 30     | NA     | 1 3     | 5        |
| 29 003114               | A Europe              | f                           |                             | 1                             | 1                                  | 0      |            |                                                                                                    | 45        | 10                     |                  | ,<br>)    |            | 1 3         | נ י<br>ר ר                 | L 1        | 30       | 3          | , 3         | 0 38     |        | 1 3     | 1        |
| 31 8003103              | Norther               | ) (f                        | 1                           | L .                           | 2                                  | 0      |            |                                                                                                    | 45        | 19                     | 1                |           | 5          | 1 40        | ر<br>۱                     | L 1        | 51       | 5.         | 1 5         | 31       |        | 1 3     | T T      |
|                         | rofile 🖉              |                             |                             |                               |                                    | 0      |            | · · · · · · · · · · · · · · · · · · ·                                                                                                    | 5/        |                        |                  |           |            | Ĭ 4 📃       |                            |            |          |            |             |          |        |         |          |
| Ready                   |                       |                             |                             |                               |                                    |        |            |                                                                                                    |           |                        |                  |           |            |             |                            |            |          |            | Count: 8847 | III D PI | 100% - |         | (+)      |